# 多功能网络电力液晶仪表 使用说明书

V6. 0

# 申明

版权所有,未经本公司之书面许可,此手册中任何段落,章节内容均不得被摘抄、拷贝或以任何书面形式复制、传播,否则一切后果由违者自负

本公司将保留一切法律权利

本公司保留对本手册所描述之产品规格进行解释的权利,如有改动,恕不 另行通知。订货前,请垂询当地代理商以获悉本产品的最新规格。

目 录

| 概述             | 1                                                                                                    |
|----------------|----------------------------------------------------------------------------------------------------|
| 技术参数           | 2                                                                                                    |
| 安装与接线          | 3                                                                                                    |
| 3.1 安装尺寸       | 3                                                                                                    |
| 3.2 安装方法       | 3                                                                                                    |
| 3.3 典型接线       | 3                                                                                                    |
| 3.4 辅助功能接线     | 6                                                                                                    |
| 编程和使用          | 7                                                                                                    |
| 4.1. 测量        | 7                                                                                                    |
| 4.2. 显示        | 7                                                                                                    |
| 4.3. 编程操作      | 13                                                                                                    |
| 数字通讯           | 20                                                                                                    |
| 功能输出           | 21                                                                                                    |
| 6.1. 电能计量和脉冲输出 | 21                                                                                                    |
| 6.2. 开关量模块部分   | 21                                                                                                    |
| 通讯使用说明         | 23                                                                                                    |
|                | <ul> <li>械述</li> <li>技术参表</li> <li>安装与接线.</li> <li>3.1 安装尺寸</li> <li>3.2 安装方法</li> <li>3.3 典型接线.</li> <li>3.4 辅助功能接线.</li> <li>编程和使用.</li> <li>4.1. 测量</li> <li>4.2. 显示</li> <li>4.3. 编程操作</li></ul> |

#### 一、概述

多功能网络测控液晶仪表是一款用于中低压系统(6-35KV 和 0.4KV)的智能 化装置,是针对电力系统、工矿企业、公用设施、智能大厦的电力监控需求而设 计的。它能高精度的测量所有常用的电力参数,如具有三相电压(线电压)、三 相电流、总有功功率、总无功功率、分相有功功率、功率因数、系统频率、总有 功电度、总无功电度等;同时可选择谐波测量功能,能够监测电网中 2—21 次 的谐波含有率,以及分时计费功能。采用宽视角、带白色背光的 LCD 来显示仪 表测量参数和电网系统的运行状态信息,仪表面板带有四个编程键盘,用户可现 场方便的实现显示切换、仪表参数编程设置,具有很强的灵活性。

多功能网络测控液晶仪表具备多种扩展功能的输出方式可供选择. RS485 的 数字接口可实现仪表组网通讯功能; 2 路电能脉冲输出;4 路开关量输入和 2 路开 关量输出功能可实现本地或远程的开关信号监测和控制输出功能("遥信"和"遥 控"功能)。

多功能网络测控液晶仪表具有极高的性能价格比,可以直接取代常规测量指示仪表、电能计量仪表以及相关的辅助单元。作为一种先进的智能化、数字化的电网前端采集元件,该系列网络电力液晶仪表已广泛应用于各种控制系统、 SCADA系统和能源管理系统中。

|    |      | 参数                                         |
|----|------|--------------------------------------------|
| 料  | 青度等级 | U、I为0.2级, P、Q为0.5级,有功电能为0.5s级,无功电能为1级      |
|    | 显示   | LCD 液晶显示                                   |
|    | 网络   | 单相、三相三线、三相四线                               |
| た  | 额定值  | 电压: 380V; 电流: AC 5A                        |
| 刊  | 过负荷  | 持续: 1.2 倍 瞬时: 电压 2 倍 (10 秒), 电流 10 倍 (5 秒) |
|    | 功耗   | 电压: <1VA(每相) 电流: <0.4VA(每相)                |
| 日  | 阻抗   | 电压>300KΩ 电流<20mΩ                           |
| 里  | 频率   | 46-64Hz                                    |
|    | 谐波   | 电压、电流谐波含量,电压、电流各通道 THD                     |
| 电能 | 分时计费 | 无                                          |
|    | 累计计费 | 总有功电能,负总有功电能,总无功电能,负向总无功电能                 |
| 由酒 | 工作范围 | AC, DC 80V~270V                            |
| 电源 | 功耗   | ≪5VA                                       |

# 二、技术参数

| 输                                | 数字量   | RS-485 接口,MODBUS-RTU 协议             |  |
|----------------------------------|-------|-------------------------------------|--|
| 山 脉冲输出                           |       | 2 路电能脉冲输出,光耦继电器                     |  |
| 「」                               | 开关量输入 | 4路(2路)开关量输入,干结点方式(具体参阅规格型号)         |  |
| 程 开关量输出 2路开关量输出,继电器无源输出(具体参阅规格型号 |       | 2 路开关量输出,继电器无源输出(具体参阅规格型号)          |  |
| 工作条件                             |       | -10~55℃,相对湿度≤93%,无腐蚀气体场所,海拔高度≤2500m |  |
| 隔离耐压                             |       | 输入和电源>2kV,输入和输出>2kV,电源和输出>1.5Kv     |  |
| 绝缘电阻                             |       | ≥100 M Ω                            |  |

# 三、安装与接线

3.1 安装尺寸

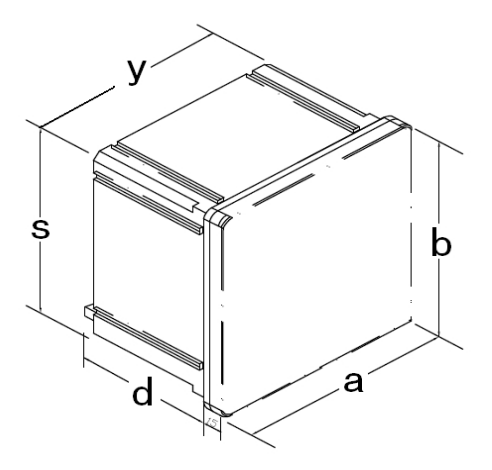

| 指针表型号 | 公司外型尺寸简称 | 面框尺寸<br>(a <b>*</b> b) | 后壳尺寸<br>(s <b>*</b> y) | 建议开孔尺寸  | 后壳深度(d) | 建议安装深度 |
|-------|----------|------------------------|------------------------|---------|---------|--------|
| 42 方形 | 120      | 120X120                | 110X110                | 111X111 | 65      | 85     |
| 9 方形  | 96       | 96X96                  | 89X89                  | 91X91   | 65      | 85     |
|       |          |                        |                        |         |         |        |

| 甲位: | mm |
|-----|----|
|-----|----|

#### 3.2 安装方法

- 1). 在固定的配电柜上,选择合适的地方开一个相应的安装孔。
- 2). 取出仪表, 取下固定夹。
- 3). 将仪表安装插入配电柜中。
- 4). 插入仪表的固定夹。
- 3.3 典型接线

高压应用

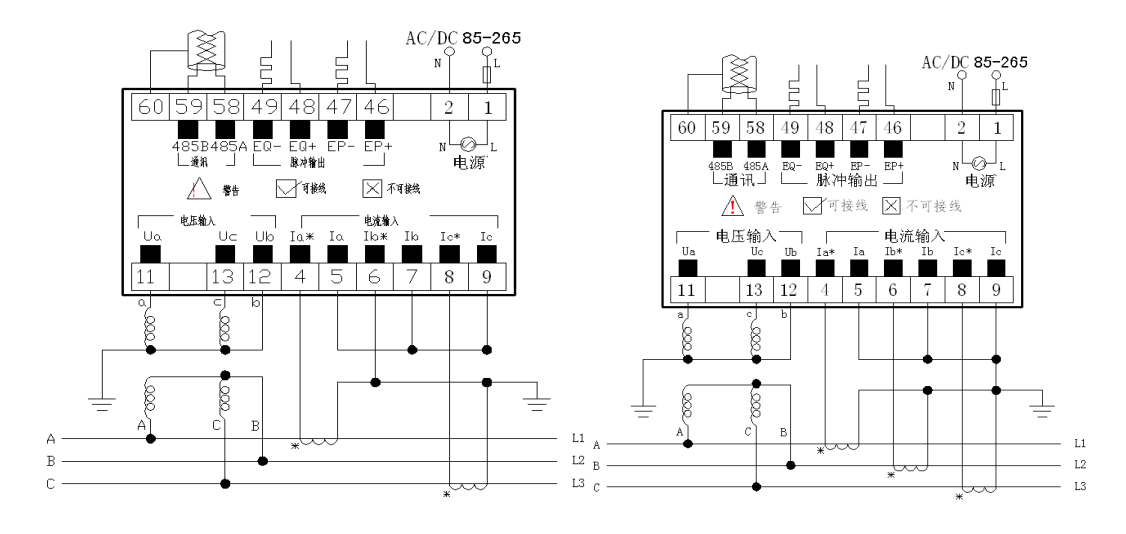

E相E线2PT、2CT接线图

三相三线2PT、3CT接线图

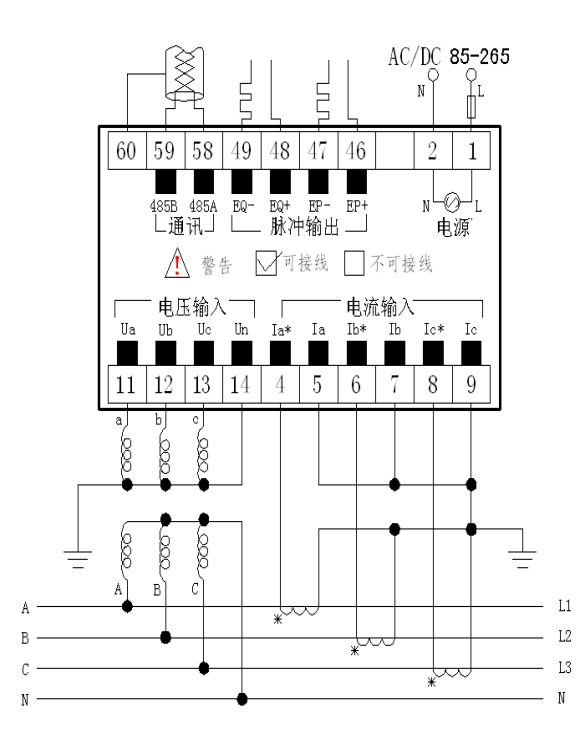

三相四线3PT、3CT接线图

低压应用

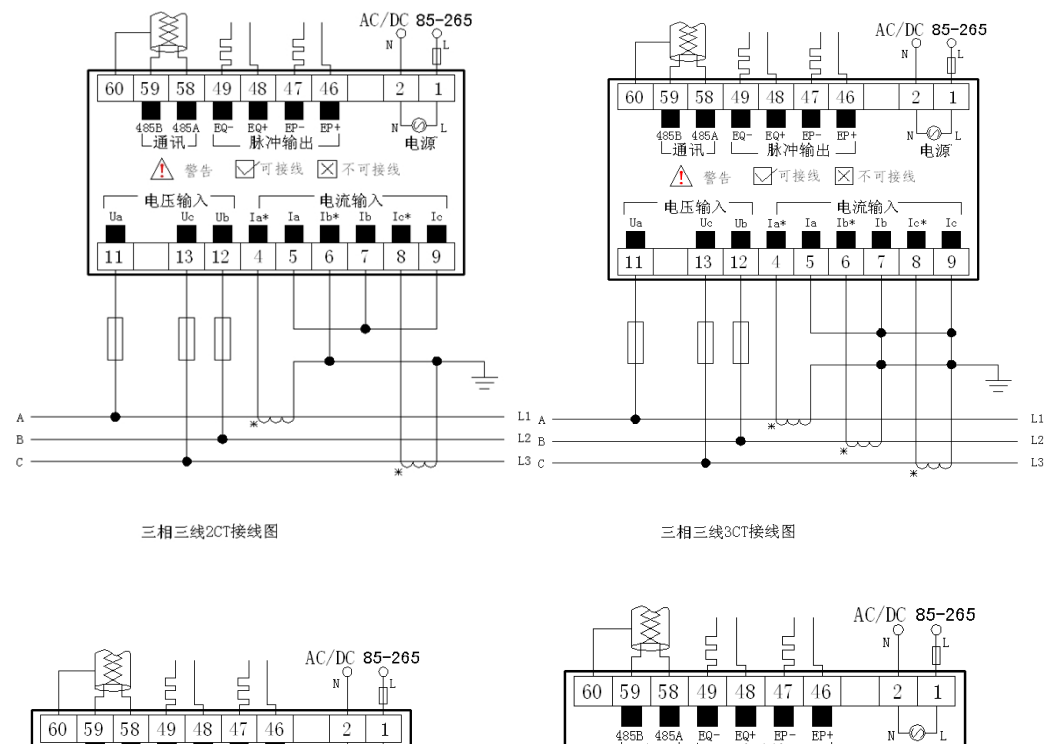

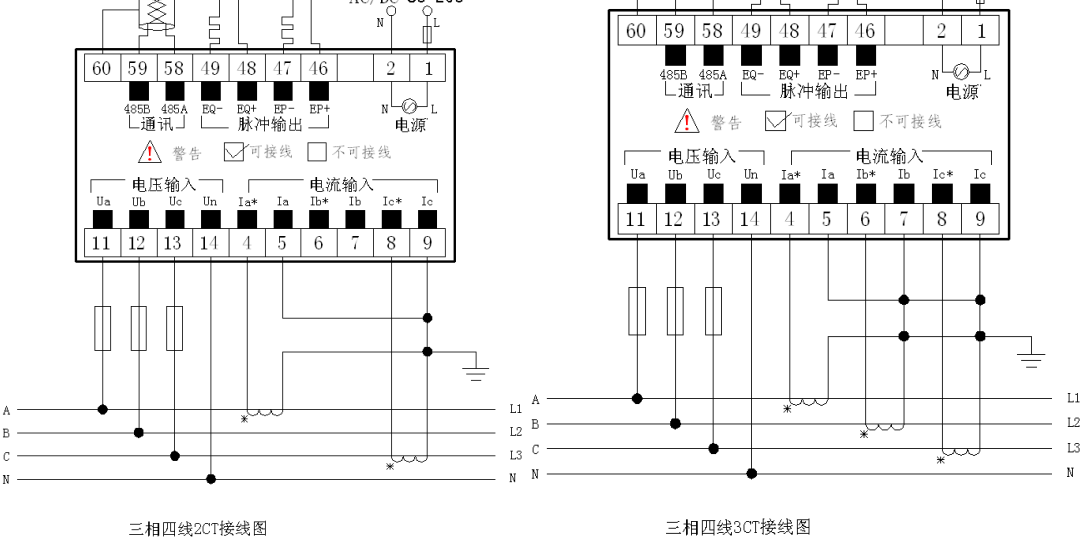

注:

- 1. 具体接线图请查看仪表表体上的接线图
- 辅助电源:多功能网络电力液晶仪表具备通用的(AC/DC)电源输入接口,若 不作特殊声明,提供的是 220V AC/DC 或 110V AC/DC 电源接口的标准产品, 仪表极限的工作电源电压为 AC/DC:80-270V,请保证所提供的电源适用于 多功能网络电力液晶仪表,以防止损坏产品。
- 3. 采用交流电源建议在火线一侧安装 1A 的保险丝.
- 对于临时性电力品质较差的地区中,建议在电源回路中安装浪涌抑制器防止雷击以及快速脉冲群抑制器.
- 5. 电流输入:对于 5A 档仪表标准额定输入电流为 5A,大于 5A 的情况应使用 外部 CT。如果使用的 CT 上连有其它仪表,接线应采用串接方式,去除产 品的电流输入连线之前,一定要先断开 CT 一次回路或者短接二次回路。 建议使用接线排,不要直接接入 CT,以便于拆装。
- 6. 要确保输入电压、电流相对应,相序一致,方向一致;否则会出现功率、

电能的数值和符号错误!!

- ?. 仪表接线、仪表编程中设置的输入网络 NET 应该同所测量的负载的接线方 式一致,不然会导致仪表测量的电压或功率不正确。其中在三相三线中, 电压测量和显示的为线电压;而在三相四线中,电压能够测量和切换显示 电网的相电压和线电压。
- 3.4 辅助功能接线

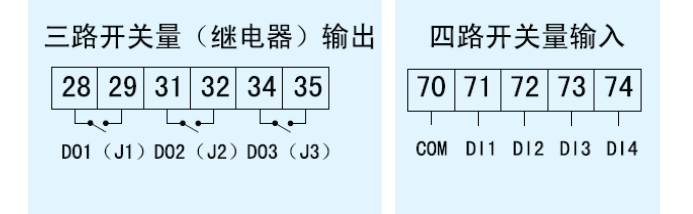

## 四、编程和使用

#### 4.1. 测量

多功能网络电力液晶仪表可测量电网中全部的电力参数,如:Ua、Ub、Uc(相电压);Uab、Ubc、Uca(线电压);Ia、Ib、Ic(电流);Pa、Pb、Pc、PΣ(每相有功功率和总有功功率)、QΣ(总无功功率);PFΣ(每相功率因数和总功率因数);F(频率)等电量以及累积电能(分时计费可选)以及电压的 2~21 次谐波分量、电流的 2~21 次谐波分量。全部的电量信息都保存仪表内部的电量信息表中,仪表的 LCD 显示其部分信息;而通过仪表的数字通讯接口可访问采集全部电量数据。

| 公 式                                                                                                    | 备 注         |
|----------------------------------------------------------------------------------------------------|-------------|
| $U  \mathbb{I}  \sqrt{\frac{1}{N} \frac{N}{n \mathbb{I}} \frac{N}{n} u_n^2}$                                           | 电压有效值       |
| $I \ \mathbb{I} \ \sqrt{\frac{1}{N} \frac{N}{n \mathbb{I}} \frac{1}{n} i_n^2}$                                         | 电流有效值       |
| $P_p  \mathbb{I}  \frac{1}{N} \frac{N}{n \mathbb{I}} i_n u_n$                                                          | 单相有功功率周期平均值 |
| $P \mathbb{I}  \frac{1}{N} \frac{N}{n \mathbb{I}} (i_{an} u_{an} \mathbb{I}  i_{bn} u_{bn} \mathbb{I}  i_{cn} u_{cn})$ | 总有功功率周期平均值  |
| $P_s \parallel UI$                                                                                                    | 单相视在功率周期平均值 |
| $\cos \mathbb{Z} \ \mathbb{I} \ P_p / P_s$                                                                             | 功率因数        |

所有的电量参数的计算方法采用如下公式的数字化的离散方法,具体为:

| $P_q \ \ \sqrt{P_s^2 \ \ P_p^2}$ | 无功功率 |
|----------------------------------|------|
| $W \ \boxed{\ } P \ \mathrm{d}t$ | 电能   |

#### 4.2. 显示

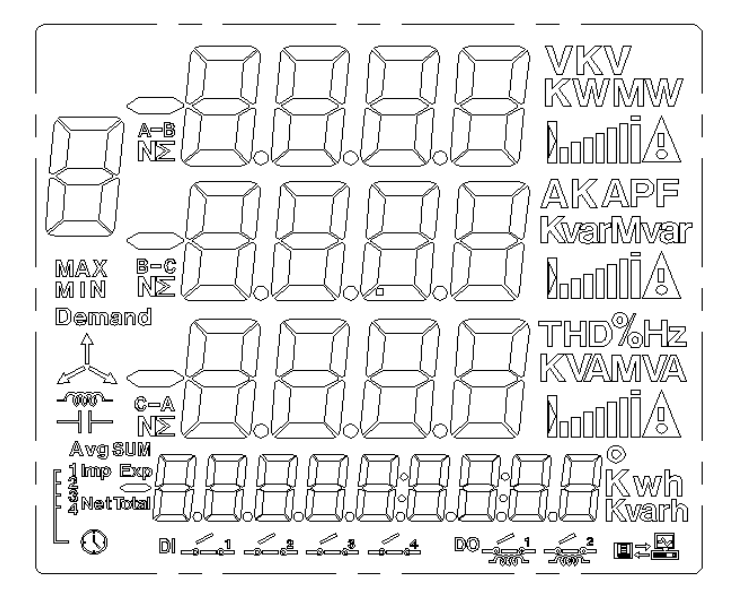

图 4.2.1 LCD 显示区域图(液晶屏全部点亮)

4.2.1. 测量数据显示区四排字主要显示测量数据,包括:电流、电压、功率、功率因数、频率、电能、谐波分量等内容。

4.2.2. 提示符 A、B、C 分别代表 A 相 B 相 C 相, Σ代表总和, 一为负号。

4.2.3. 开关量输入标识表示 DI1~4 路相应开关量输入的状态(分或合)。

4.2.4 开关量输出标识表示 D01-2 路相应开关量输出的状态(分或合,即继电器输出状态)对应继电器状态。

4.2.5. 单位 KVA MKW MKVar MKVA Hz Wh KWh MWh Varh KVarh MVarh 表示测量数据的单位: 电流 A、KA; 电压 V、KV; 有功功率 W、KW、MW; 无功功率 Var、KVar、MVar; 视在功率 VA、KVA、MVA; 频率 Hz; 百分比%; 有功电度 Wh KWh MWh 、无功电度 Varh KVarh MVarh。

LCD 的信息显示分成 2 大类,第一种是运行状态信息(状态字符)。第二 类是测量的电量、电能信息,分成多页显示,切换 '—>'或 '<—'可实现显 示页面的切换,显示对应的页面。

|  | 页<br>面 | 内容 | 说明 | 附注 |
|--|--------|----|----|----|
|--|--------|----|----|----|

| 第一页   | 显示 3 电压 UABC<br>单位为 V, kV 亮<br>时 单 位 为 kV ,<br>在 3 相 3 线仪表显<br>示为线电压 UA-B<br>UB-C UC-A,在 3<br>相 4 线中显示为相<br>电压 | 显示的内容为1次侧电压,在3<br>相4线显示电压过程中,按"确认<br>键"可实现相电压和线电压的切换<br>。 |
|-------|----------------------------------------------------------------------------------------------------|-----------------------------------------------------------|
| 第 二 页 | 显示 3 相电流 IA B<br>C 单位为安培 A。<br>KA 亮 时 单 位 为<br>KA.                                                             | 显示的内容为 1 次测电流, 即输<br>入电流 X 设置 CT 变比。                      |
| 第 三 页 | 第1排显示总有<br>功功率W、第2排<br>总无功功率var、第<br>3排显示总视在功<br>率,在K亮的情况<br>为KW KVAR KVA<br>;在M亮的情况是<br>MW、MVAR MVA。          | 显示的内容为1次功率。按"确<br>认键"可切换查看分相有功功率。                         |

| 第四页 | 第一排显示总<br>功率因数,第二排<br>显示频率,且负载<br>状态会显示容性,<br>感性标识。 | 按"确认键"可查看软件版本<br>号。<br>开关量输入信号在每页都会显<br>示开关状态<br>如果有报警事件,在每页也会<br>有提示 |
|-----|-----------------------------------------------------|-----------------------------------------------------------------------|
| 第五页 | 显示总电能                                               | 按回车键可切换显示本月总电能(<br>及四费率电能)上月总电能(及四费率<br>电能)及上上月总电能(及四费率电能)            |
| 第六页 | 总无功电能                                               | 按"确认键"可切换显示负向<br>有功电能                                                 |

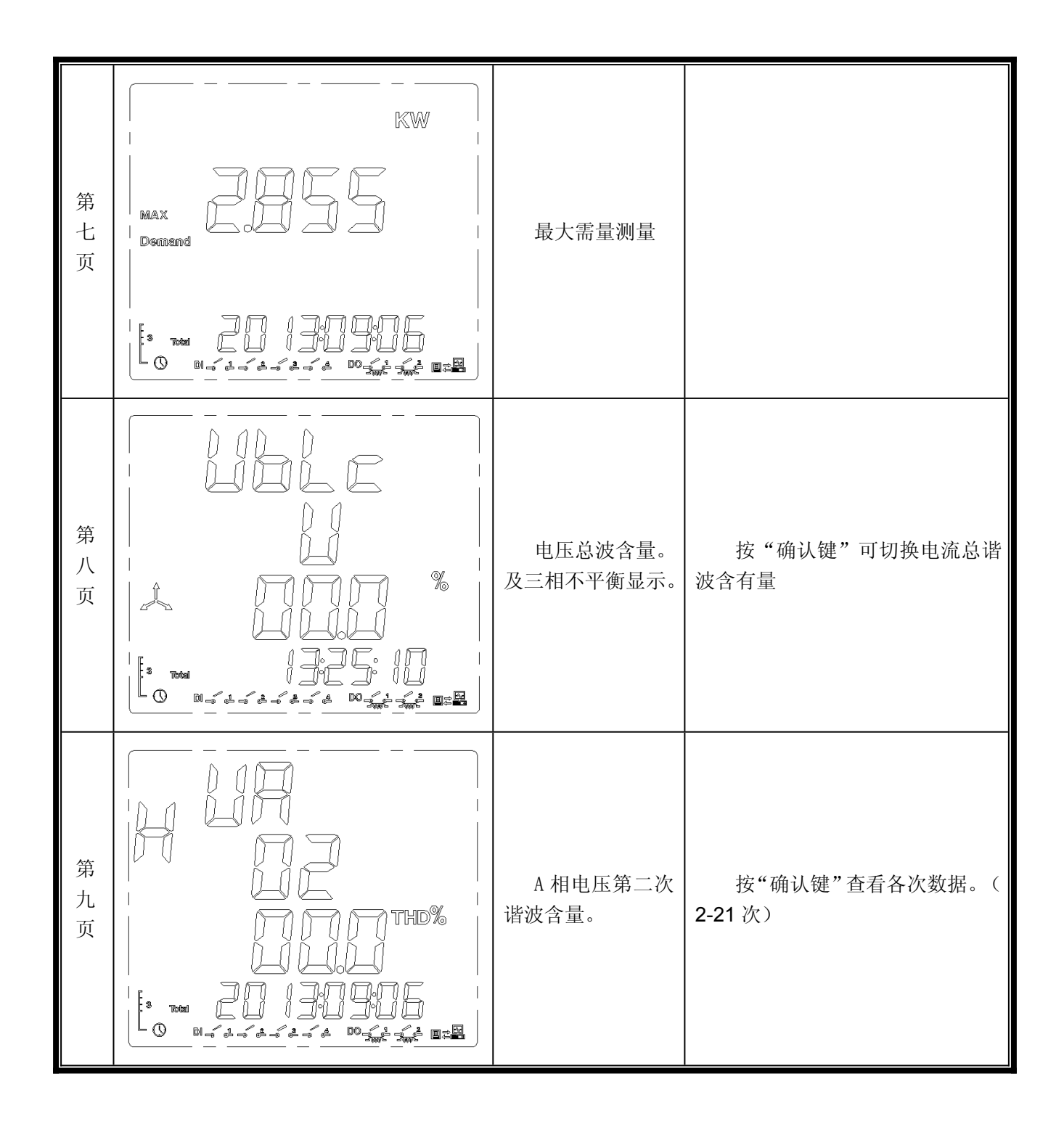

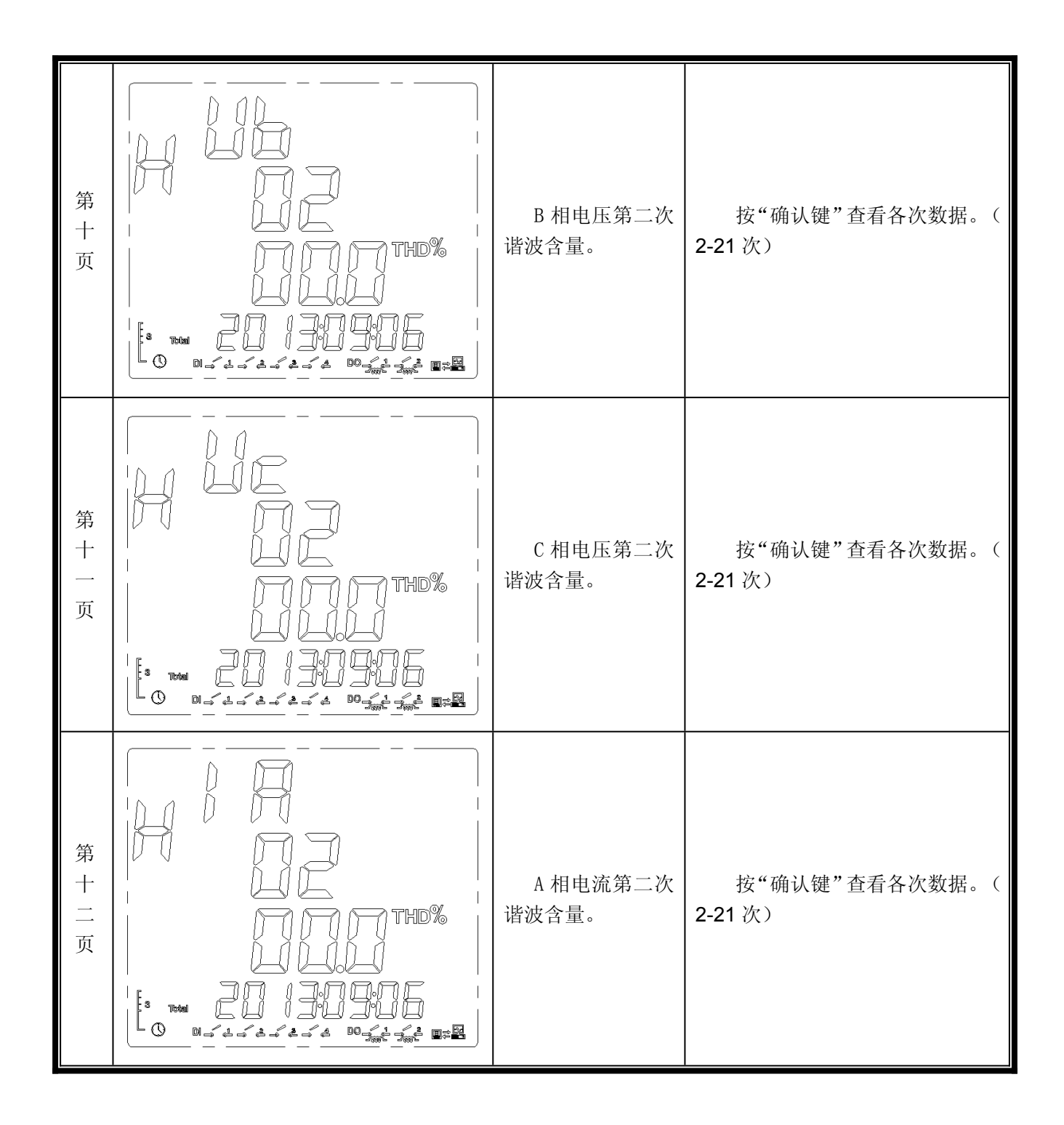

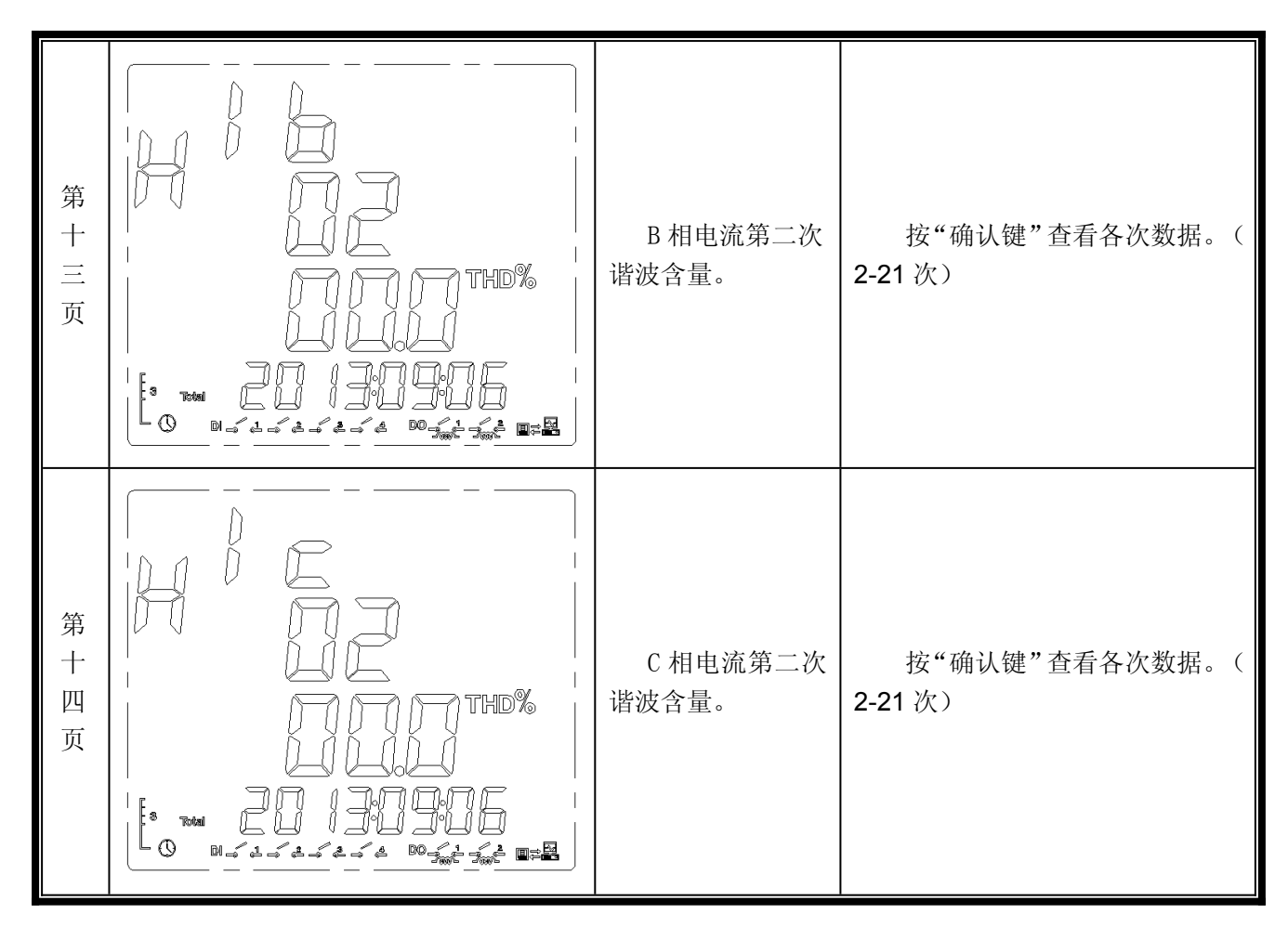

注: 根据型号的不同,显示页面有所增删,部分页面显示内容有所调整。

#### 4.3. 编程操作

在测量界面下按下"SET"键,会出现"PASS"字样的提示(即 "password"),按"→→"键输入用户级密码(默认为0011),按确认键后进入 编程状态,仪表提供了基本设置(BASC)、通讯(r485),功能设置(ROU1、 ROU2、AOU1等),仪表系统设置(SYS)等八大类输入设置菜单项目。该仪 表采用 LCD 显示的分层菜单结构管理方式:进入编程模式时,第1排 LCD 显示 第1层菜单信息;第2排 LCD 显示第2层菜单信息,第3排 LCD 显示第3层 菜单信息。

键盘的编程操作采用四个按键的操作方式,即. 左右移动键 "→→"、" → ",菜单进入或上回退 SET 键,选择确定 " → J" 键盘来完成上述功能的所有操作。

"SET": 在仪表测量显示的情况下,按该键盘接入编程模式,仪表提示密码: PASS,输入密码正确后,可对仪表进行编程、设置; "SET"键另一个作用是在编程操作过程中,起上退作用。例如,在编程模式下,BASC-LINE-3P3L时按 SET,仪表会显示 BASC-LINE。

"→"、"→":移动键实现菜单项目的移动或者数字量的增加或减少。例如改电压变比,在菜单项目 BASC -U.Pt-0001 下按动"→"会变成 BASC

–U. Pt-0002。

"←】"选择后确认更改,并返回到上次菜单。

在编程方式退回到测量模式的情况下, 仪表会提示 "SAVE", 按动 "← " 仪表会显示 "YES" 或 "no" (可通过左右键切换选择) 最后用 "← "选择 "YES" 或 "no", "YES" 保存退出, "no" 不保存退出。

4.3.1 功能设置

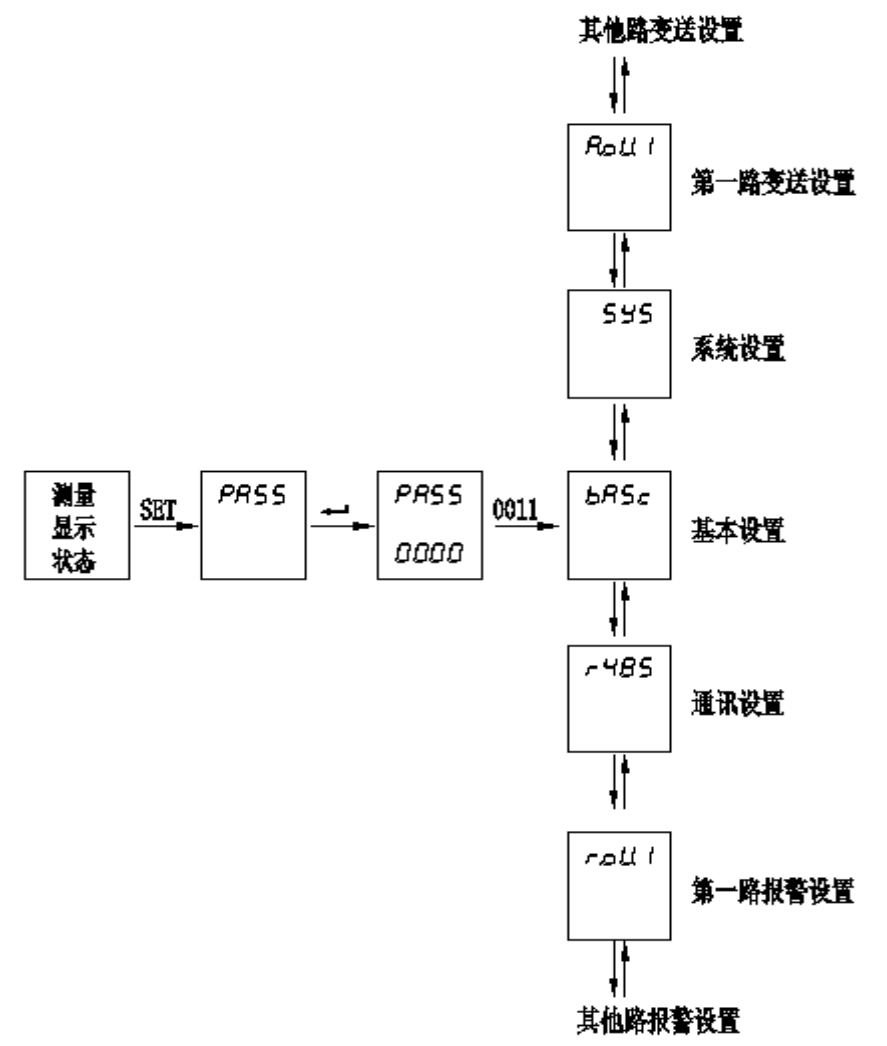

注: 进入设置菜单通过左右键切换各设置项 4.3.1.0、测量设置

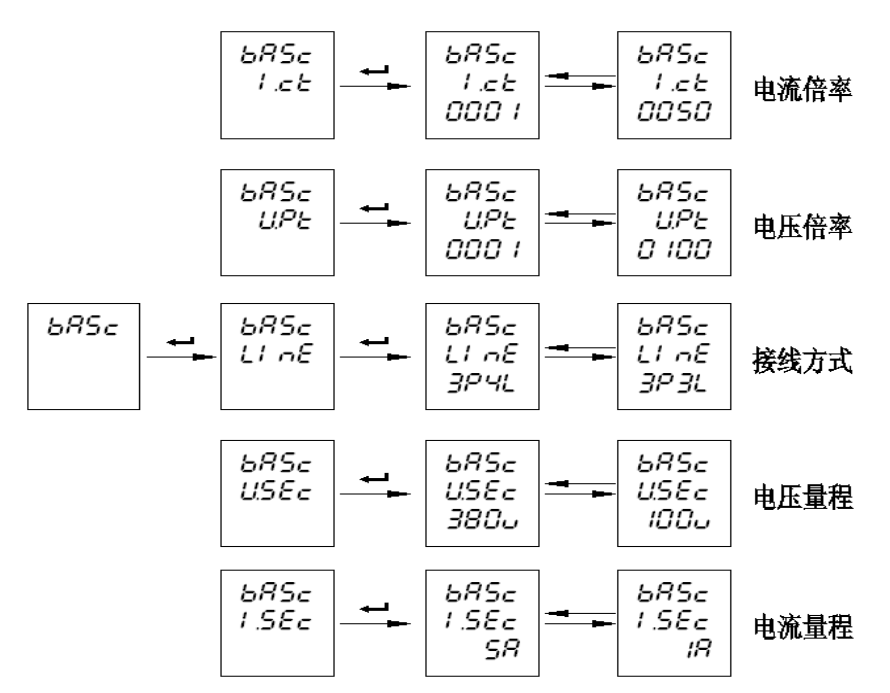

注: 在输入用户密码后仪表进入设置菜单第一类 BASC(测量设置),可通过左右键 切换到其他类别。

#### 4.3.1.1、通讯功能设置

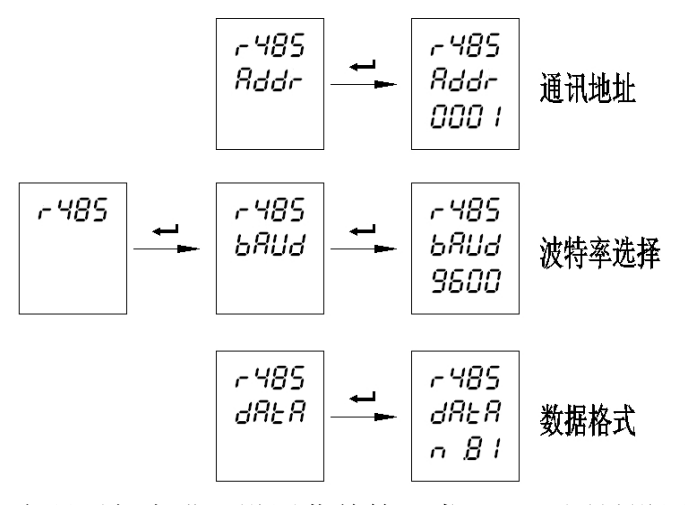

注: 在输入用户密码后仪表进入设置菜单第一类 BASC(测量设置),可通过左右键 切换到其他类别。(如 r485,通讯设置)

#### 4.3.1.2、报警功能设置(选配)

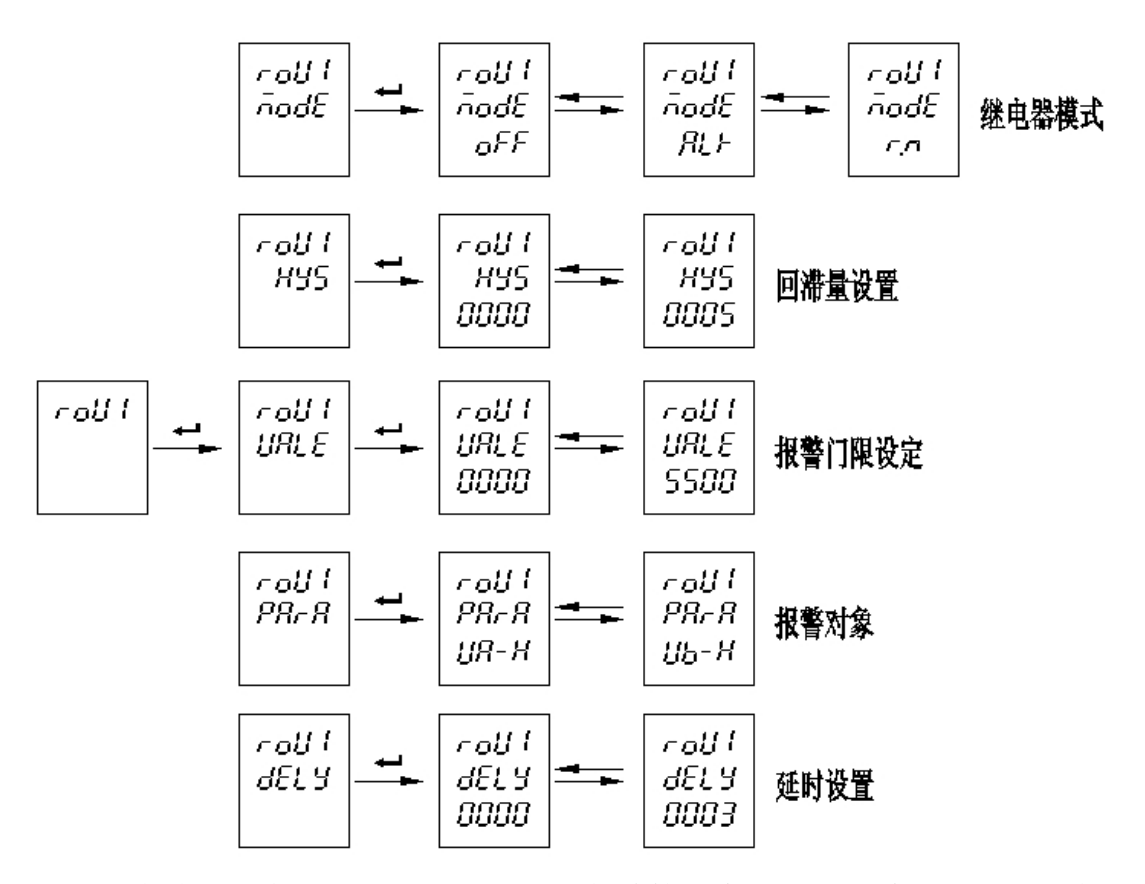

注: 1、在输入用户密码后仪表进入设置菜单第一类 BASC(基本设置),可通过左 右键切换到其他类别。

2、报警 ROU2 设置方法同 ROU1。

4.3.1.4、系统参数设置

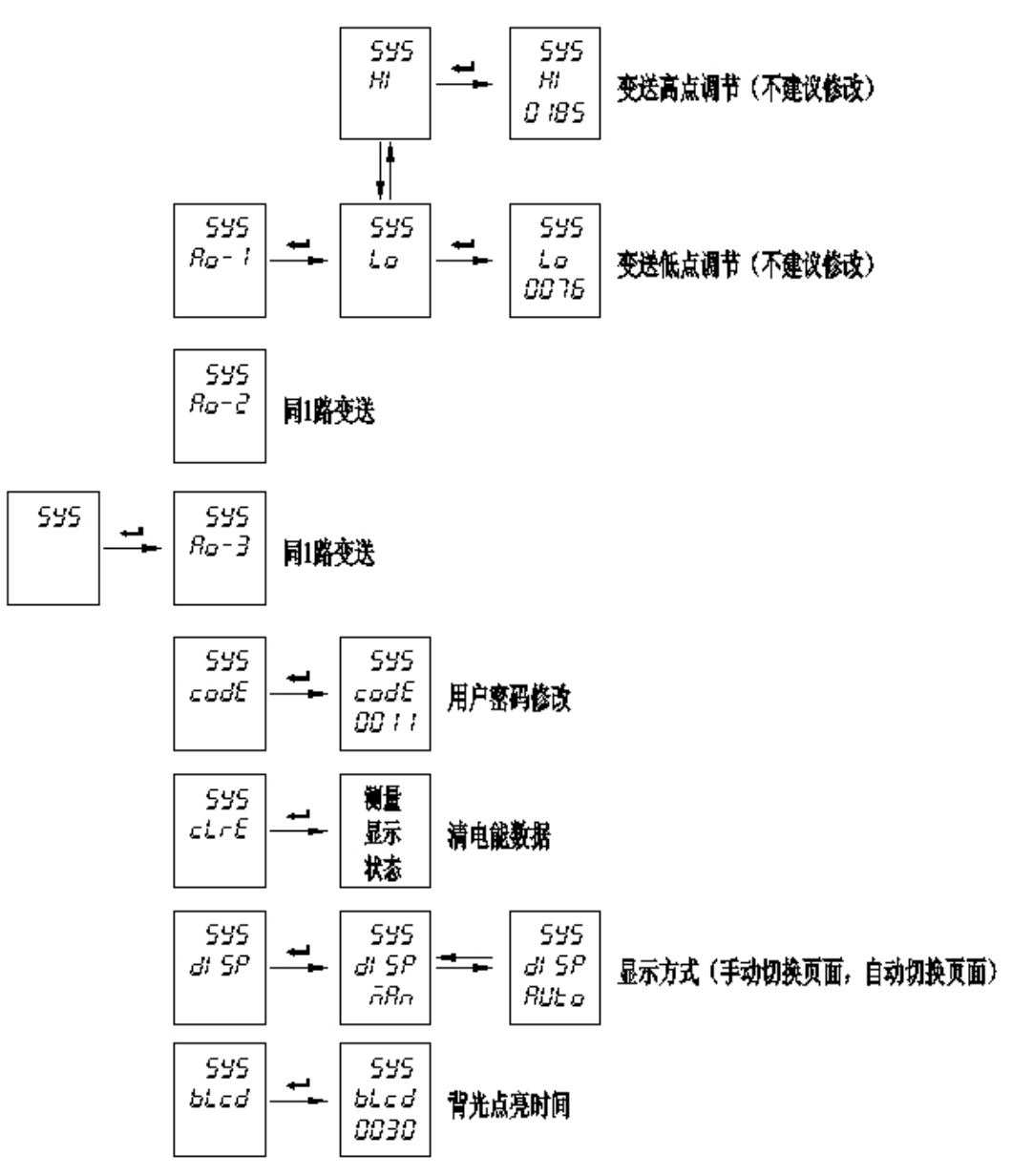

注: 在输入用户密码后仪表进入设置菜单第一类 BASC(基本设置),可通过左右键切换到其他 类别。

菜单的组织结构如下,用户可根据实际情况选择适当的编程设置参数。

菜单组织结构

| 菜单流程<br>图第1层 | 第2层          | 第3层       | 描述                   |
|--------------|--------------|-----------|----------------------|
| 密 码<br>PASS  |              | 密码数据 9999 | 当输入的密码正确时才可以进入编程     |
| 信号输入<br>BASC | 电流变比<br>I.CT | 1-9999    | 设置电流信号变比=1 次刻度/2 次刻度 |
|              | 电压变比<br>U.CT | 1-9999    | 设置电压信号变比=1 次刻度/2 次刻度 |
|              | 网络 LINE      | 3P3L/3P4L | 选择接线网络               |

第 15 页

|                      | 电压量程<br>U.SEC       | 380V                                        | 选择电压信号量程                                      |
|----------------------|---------------------|---------------------------------------------|-----------------------------------------------|
|                      | 电流量程<br>I.SEC       | 5A                                          | 选择电流信号量程                                      |
|                      | 地址 addr             | 1-247                                       | 仪表地址范围 <b>1-247</b>                           |
| 通讯参数<br>r485         | 通讯速度<br>baud        | 2400~19200                                  | 波特率 2400、4800、9600、19200                      |
| 1100                 | 数据格式<br>data        | 无、奇、偶校验                                     | 数据格式 N81                                      |
|                      | 输出类型<br><b>type</b> | 可选 off、4-20mA、<br>0-20mA、12-20mA            | 按左右键进行切换选择,回车即确认                              |
| 第一路变                 | 变送对象<br>PARA        | 可选 Ua、Ub、Uc、Ia、<br>Ib、Ic所有可测的电<br>参量(累积量无效) | 按左右键进行切换选择,回车即确认                              |
| 压 A.00.1             | 低点对应值<br>LO         | 界面显示"0000"按左<br>右键可修改                       | 如果是 Ia (0-5A)对应 4-20mA 输出,则设置 4mA 时二次<br>值为 0 |
|                      | 高点对应值<br>HI         | 界面显示"5000"按<br>左右键可修改                       | 如果是 Ia (0-5A)对应 4-20mA 输出,则设置 20mA 时二次值为 0    |
| 第二路变<br>送 A.oU.2     | 同上第一路<br>变送         | 同上第一路变送                                     | 同上第一路变送                                       |
| 第三路变<br>送 A.oU.3     | 同上第一路<br>变送         | 同上第一路变送                                     | 同上第一路变送                                       |
|                      | 模式 mode             | 可选 off、alr、r.n                              | 按左右键切换选择,回车即确认                                |
|                      | 报警回滞量<br>hys        | 界面显示"0500",按<br>左右键进行数值修改                   | 按回车可设置报警回滞区间                                  |
| 第一路继<br>电器           | 报警参数值<br>uale       | 界面显示"0050"即<br>50V                          | 按左右键进行切换选择,回车即确认                              |
| R.oU.1               | 报警对象<br>para        | 界面显示"Ua-H"即<br>A 相电压高报警                     | 按左右键进行切换选择,回车即确认                              |
|                      | 报警延时<br>delay       | 界面显示"0000"                                  | 按左右键可修改数值,回车即确认                               |
| 第二路继<br>电器<br>R.oU.2 | 同上第一路<br>继电器        | 同上第一路继电器                                    | 同上第一路继电器                                      |
| 系统设置<br>SYS          | 第一路变送<br>调节 Ao-1    | 界面显示"Lo"按左右<br>键切换到"HI"                     | 按回车键即可设置高低点对应值(不建议修改)                         |
|                      | 第二路变送<br>调节 Ao-2    | 同上第一路变送                                     | 同上第一路变送                                       |
|                      | 第二路变送<br>调节 Ao-3    | 同上第一路变送                                     | 同上第一路变送                                       |
|                      | 修改密码<br>code        | 显示初始密码"0011"                                | 按左右键可修改数值,回车即确认                               |

|  | 电能清零         |                                  | 按回车即电能清零并回到测量界面(谨慎操作) |
|--|--------------|----------------------------------|-----------------------|
|  | 显示方式<br>disp | 界面显示到"man"按<br>左右键可切换到<br>"AUTO" | "手动""自动"左右键选择,回车确认    |
|  | B.Lcd        | 界面显示"0030"背光<br>点亮时间             | 按左右键可修改数值,回车即确认       |
|  | 日期设置<br>date |                                  | 根据提示按照菜单提示逐步设置        |

注: 根据型号的不同,选配到的功能,其菜单有效,否则选配功能菜单无效。 编程设置字符意义说明表

| 字符     | 面板显示              | 文字说明                                             | 字符 面板显示 |                    | 文字说明                 |  |  |
|--------|-------------------|--------------------------------------------------|---------|--------------------|----------------------|--|--|
| PASS   | PRSS              | (Password)用户<br>级密码                              | U.Pt    | U PE               | 电压倍率                 |  |  |
| BASC   | <mark>685c</mark> | 输入                                               | I.Ct    | 1 .c Ł             | 电流倍率                 |  |  |
| LINE   | LI nE             | 网络                                               | r485    | <mark>- 485</mark> | 通讯                   |  |  |
| 3P3L   | <u> 3831</u>      | 三相三线<br>网络                                       | addr    | <mark>Rddr</mark>  | 仪表地址                 |  |  |
| 3P4L   | ЗРЧЦ              | 三相四线<br>网络                                       | baud    | 6803               | 波特率                  |  |  |
| U.SEc  | USEc              | 电压量程                                             | DATA    | <mark>∂RER</mark>  | 数据格式                 |  |  |
| I.SEc  | I SEc             | 电流量程                                             | n. 8. 1 | <u>n .8. l</u>     | 8个数据位,1个停<br>止位,无校验位 |  |  |
| ClrE   | cLrE              | 电能清零                                             | MAN     | <u>ā8a</u>         | 手动切换页面               |  |  |
| B. Lcd | bLcd              | 背光亮时间<br>设置                                      | mode    | nodE               | 模式选择                 |  |  |
| Save   | <mark>SRuE</mark> | 是否存盘,按回<br>车键表示存盘<br>退出,按"SET"<br>键直接退出,编<br>程无效 |         |                    |                      |  |  |

使用要求:所有的仪表在第一次使用的时候,请检查仪表的参数同所在配电系统中需要的参数的一致性。例如,对于 AC380V 200A/5A 的线路中需要配置 AC400V 200A/5A 的多功能网络电力液晶仪表。用户也可以根据实际需要对 仪表重新进行编程设置。同样一个表,对于 400A/5A 的线路中,只需要将仪表的 CT 变比 I.CT 修改为 80 就可以了。在一般情况下,仪表后面的标签中都标注了仪表的类型参数和出厂设置参数。

在正确配置仪表后,按照实际的要求对仪表进行正确的接线,对辅助电源、 输入信号和输出信号按说明书操作说明中进行。

## 五、数字通讯

多功能网络电力液晶仪表提供串行异步半双工 RS485 通讯接口,采用 MODBUS-RTU 协议,各种数据讯息均可在通讯线路上传送。在一条线路上可以 同时连接多达 32 个网络电力仪表,每个网络电力仪表均可设定其通讯地址( Address No.),不同系列仪表的通讯接线端子号码不同,通讯连接应使用带有 铜网的屏蔽双绞线,线径不小于 0.5mm<sup>2</sup>。布线时应使通讯线远离强电电缆或其 他强电场环境,推荐采用 T 型网络的连接方式 1,不建议采用星形或其他的连接 方式。

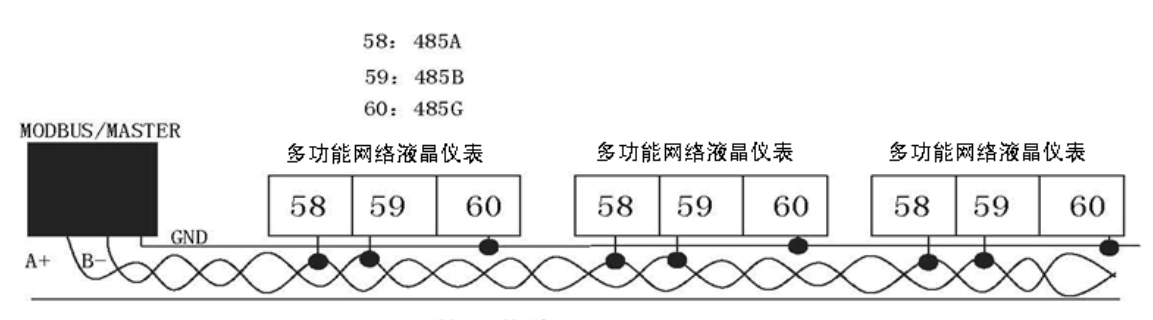

双绞屏蔽线

#### 图 5.1.1 通讯示意图

MODBUS\_RTU 通讯协议: MODBUS 协议在一根通讯线上采用主从应答 方式的通讯连接方式。首先,主计算机的信号寻址到一台唯一地址的终端设备 (从机),然后,终端设备发出的应答信号以相反的方向传输给主机,即:在一 根单独的通讯线上信号沿着相反的两个方向传输所有的通讯数据流(半双工的工 作模式)。

MODBUS 协议只允许在主机(PC, PLC等)和终端设备之间通讯,而不 允许独立的终端设备之间的数据交换,这样各终端设备不会在它们初始化时占据 通讯线路,而仅限于响应到达本机的查询信号。

### 六、功能输出

#### 6.1. 电能计量和脉冲输出

多功能网络电力液晶仪表提供电能计量,4费率8时段的分时计费,2路电能脉冲输出功能和RS485的数字接口来完成电能数据的显示和远传。

集电级开路的光耦继电器的电能脉冲(电阻信号)实现有功电能和无功电能 远传,采用远程的计算机终端、PLC、DI开关采集模块采集仪表的脉冲总数来 实现电能累积计量;集电级开路的光耦继电器的电能脉冲(电阻信号)还可应用 于电能的精度检验的方式(国家计量规程:标准表的脉冲误差比较方法)。

A. 电气特性: 脉冲采集接口的电路示意图中 VCC<=48V IZ<=50mA 。

B. 脉冲常数: 5000 IMP/KWH(AC400V 5A 量程),脉冲速度最快不超过

200mS.其意义为: 当仪表累积 1KWH 的脉冲输出个数为 5000 个,需要强调的是 1KWH 为电能的 2 次电能数据,在设定变比的情况下,相对的 N 个脉冲数据对 应电能为 1KWHX 电压变比 PTX 电流变比 CT。

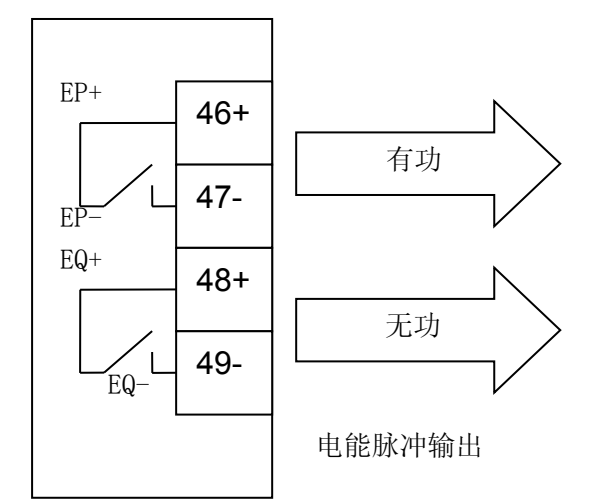

C. 应用举例: PLC 终端采用 DI 开关采集终端, 假定在 T 的一端时间内采 集脉冲数据个 N 个, 仪表输入为: 10KV/100V 400A/5A, 则该时间 T 仪表电能 累积为: N÷5000×100×80 度电能。

#### 6.2. 开关量模块部分

多功能网络电力液晶仪表提供 4 路开关量输入功能和 2 路继电器的开关量输出功能(选配功能)。

4 路开关输入是采用湿接点电阻开关信号输入方式, 仪表内部配备+15V 的 工作电源, 无须外部供电。当外部接通的时候, 经过仪表开关输入模块 DI 采集 其为接通信息、显示为闭合; 当外部断开的时候, 经过仪表开关输入模块 DI 采 集其为断开信息、显示分开。开关量输入模块不仅能够采集和显示本地的开关信 息, 同时可以通过仪表的数字接口 RS485 实现远程传输功能, 即"遥信"功能。

2 路继电器的开关量输出功能,可用于各种场所下的报警指示、保护控制等输出功能。在开关输出有效的时候,继电器输出导通,开关输出关闭的时候,继 电器输出关断。同时可以通过仪表的数字接口 RS485 实现远程控制继电器输出,即"遥控"功能。

应用举例:

1. 开关输入信号的测量、显示和通讯: 仪表开入模块采集 4 路开关输入信

号后, 仪表面板的 LCD 显示其"导通"(闭合)或者"关断"(断开)信息, 用于开关信号的本地监视;通过仪表 RS485 数字接口,将开关信息寄存器: DIO 通讯到远程的计算机终端。

2. 开关输出模块计算机遥控写入输出、电量测量过限报警输出: 在仪表菜 单中可选择遥控模式 "r.n";此时通过仪表的 RS485 接口写入 DIO 参数可完成 对 DO 输出的相关位操作, "导通 1"或"断开 0"即"遥控功能"; 开关输出 模块的另外一个功能就是设置一些电参数的范围,当测量的电参数超过设置的范 围时候,对应的开关输出即为接通 1,并"保持",即"报警"。继电器模式为 "ALR"。

# 七. 通讯使用说明

我们的大部分主流仪表(新款)都符合此通讯规约,有某些老款仪表或特殊 仪表请联系售后了解通讯格式。

| Modbus 通讯地址信息表说明           |        |              |             |  |  |  |  |
|----------------------------|--------|--------------|-------------|--|--|--|--|
| (注意 modbus 通讯选择 float 才有效) |        |              |             |  |  |  |  |
| 寄存器地址                      | 项目     | 描述           | 数据长度字节数(类型: |  |  |  |  |
| 0, 1                       | UA     |              | 4           |  |  |  |  |
| 2, 3                       | UB     | B相电压         | 4           |  |  |  |  |
| 4, 5                       | UC     | C相电压         | 4           |  |  |  |  |
| 6, 7                       | UAB    | AB 线电压       | 4           |  |  |  |  |
| 8,9                        | UBC    | BC 线电压       | 4           |  |  |  |  |
| 10, 11                     | UAC    | AC 线电压       | 4           |  |  |  |  |
| 12, 13                     | IA     | A相电流         | 4           |  |  |  |  |
| 14, 15                     | IB     | B相电流         | 4           |  |  |  |  |
| 16, 17                     | IC     | C相电流         | 4           |  |  |  |  |
| 18, 19                     | FR     | 频率           | 4           |  |  |  |  |
| 20, 21                     | SZ     | 视在功率         | 4           |  |  |  |  |
| 22, 23                     | PS     | 总有功          | 4           |  |  |  |  |
| 24, 25                     | QS     | 总无功          | 4           |  |  |  |  |
| 26, 27                     | PFS    | 总功率因数        | 4           |  |  |  |  |
| 28, 29                     | РА     | A 相功率        | 4           |  |  |  |  |
| 30, 31                     | PB     | B 相功率        | 4           |  |  |  |  |
| 32, 33                     | PC     | C相功率         | 4           |  |  |  |  |
| 34, 35                     | 计量芯片型号 | 计量芯片型号如 7022 | 4           |  |  |  |  |
| 36, 37                     | VER    | 版本号          | 4           |  |  |  |  |
| 38, 39                     | UPT    | 电压变比         | 4           |  |  |  |  |
| 40, 41                     | IPT    | 电流变比         | 4           |  |  |  |  |

| 42, 43 | DIDO | 开关量      | 4 |
|--------|------|----------|---|
| 44, 45 |      | 预留       | 4 |
| 46, 47 | EPP  | 一次有功电能   | 4 |
| 48, 49 | EQN  | 一次无功电能   | 4 |
| 50, 51 | EQP  | 一次反向有功电能 | 4 |
| 52, 53 | EQN  | 一次反向无功电能 | 4 |

# 实际测量通讯数据时,我们一般采用 modscan 软件。 软件可从 http://www.121down.com/soft/softview-89911.html 下载

软件启动显示图如下:

TOCH 1 / ロックユレイントコント 1 ・
 MODSCAN32 For OPTO22 - 江桧未交流Q群: 207149229 - 沃标園
 東文作(F) 法授役置(C) 配置(S) 登置(M) 着助(H)
 口崎崎 ● (日) 阪原の ● (\*)

- 0 ×

|           | × 13 14     | 54 <u>55</u>            |               |                                 |                      |        |        |        |        |          |          |
|-----------|-------------|-------------------------|---------------|---------------------------------|----------------------|--------|--------|--------|--------|----------|----------|
| Address:  | 0001        | Device Id:<br>MODBUS Po | 1<br>int Type | Number of Pol<br>Valid Slave Re | ls: 0<br>:sponses: 0 |        |        |        |        |          |          |
| Length:   | 100         | 03: HOLDING RE          | GISTER 🔻      |                                 | Beset Ctrs           |        |        |        |        |          |          |
|           |             |                         |               |                                 | reserved             |        |        |        |        |          |          |
|           |             |                         |               |                                 |                      |        |        |        |        |          |          |
| ** Dev    | rice NOT    | CONNECTED               | )! **         |                                 |                      |        |        |        |        |          |          |
| 40001:    | 0.000       | 0 40022:                |               | 40043:                          | 0.0000               | 40064: |        | 40085: | 0.0000 |          |          |
| 40002:    |             | 40023:                  | 0.0000        | 40044:                          |                      | 40065: | 0.0000 | 40086: |        |          |          |
| 40003:    | 0.000       | 0 40024:                |               | 40045:                          | 0.0000               | 40066: |        | 40087: | 0.0000 |          |          |
| 40004:    |             | 40025:                  | 0.0000        | 40046:                          |                      | 40067: | 0.0000 | 40088: |        |          |          |
| 40005:    | 0.000       | 0 40026:                |               | 40047:                          | 0.0000               | 40068: |        | 40089: | 0.0000 |          |          |
| 40006:    |             | 40027:                  | 0.0000        | 40048:                          |                      | 40069: | 0.0000 | 40090: |        |          |          |
| 40007:    | 0.000       | 0 40028:                |               | 40049:                          | 0.0000               | 40070: |        | 40091: | 0.0000 |          |          |
| 40008:    |             | 40029:                  | 0.0000        | 40050:                          |                      | 40071: | 0.0000 | 40092: |        |          |          |
| 40009:    | 0.000       | 0 40030:                |               | 40051:                          | 0.0000               | 40072: |        | 40093: | 0.0000 |          |          |
| 40010:    |             | 40031:                  | 0.0000        | 40052:                          |                      | 40073: | 0.0000 | 40094: |        |          |          |
| 40011:    | 0.000       | 0 40032:                |               | 40053:                          | 0.0000               | 40074: |        | 40095: | 0.0000 |          |          |
| 40012:    |             | 40033:                  | 0.0000        | 40054:                          |                      | 40075: | 0.0000 | 40096: |        |          |          |
| 40013:    | 0.000       | 0 40034:                |               | 40055:                          | 0.0000               | 40076: |        | 40097: | 0.0000 |          |          |
| 40014:    |             | 40035:                  | 0.0000        | 40056:                          |                      | 40077: | 0.0000 | 40098: |        |          |          |
| 40015:    | 0.000       | 0 40036:                |               | 40057:                          | 0.0000               | 40078: |        | 40099: | 0.0000 |          |          |
| 40016:    |             | 40037:                  | 0.0000        | 40058:                          |                      | 40079: | 0.0000 | 40100: |        |          |          |
| 40017:    | 0.000       | 0 40038:                |               | 40059:                          | 0.0000               | 40080: |        |        |        |          |          |
| 40018:    |             | 40039:                  | 0.0000        | 40060:                          |                      | 40081: | 0.0000 |        |        |          |          |
| 40019:    | 0.000       | 0 40040:                |               | 40061:                          | 0.0000               | 40082: |        |        |        |          |          |
| 40020:    |             | 40041:                  | 0.0000        | 40062:                          |                      | 40083: | 0.0000 |        |        |          |          |
| 40021:    | 0.000       | 0 40042:                |               | 40063:                          | 0.0000               | 40084: |        |        |        |          |          |
| <         |             |                         |               |                                 |                      |        |        |        |        |          | >        |
| ModScan32 | - UNCONNECT | ED                      |               |                                 |                      |        |        |        |        | Polls: 0 | Resps: 0 |

连接仪表成功后数据项显示如下图例:

| == IodSca         | n32-江苏爱      | 河信 - [ModScal]                          |       |
|-------------------|--------------|-----------------------------------------|-------|
| 💼 <u>F</u> ile Co | onnection Se | etup Yiew Mindow Help                   | _ 8 × |
| nicip             |              |                                         |       |
|                   |              | 2016 20                                 |       |
| 01 40 10          |              |                                         |       |
|                   |              | Device Id: 1                            |       |
| Address:          | 0001         | MODPLIS Delet Turs Number of Polls: 905 |       |
|                   |              | Valid Slave Responses: 779              |       |
| Length:           | 60           | 03: HOLDING REGISTER   Reset Ctrs       |       |
|                   |              |                                         |       |
|                   |              |                                         |       |
|                   |              |                                         |       |
|                   |              |                                         |       |
| 40001:            | 219.9000     | 04040031: 0.5490                        |       |
| 40002:            |              | 40032:                                  |       |
| 40003:            | 219.9000     | D4040033: 0.5500                        |       |
| 40004:            |              | 40034:                                  |       |
| 40005:            | 219.9000     | 040035: 7022.0000                       |       |
| 40006:            |              | 40036:                                  |       |
| 40007:            | 380.8000     | J4UJ37: 4.3000                          |       |
| 40008:            |              | 40038:                                  |       |
| 40009:            | 380.8000     | J40039: 1.0000                          |       |
| 40010:            | 200 000      | 40040:                                  |       |
| 40011:            | 300.0000     | 040041: 1.0000<br>40042                 |       |
| 40012.            | 4 0070       | 10042. 0 0010                           |       |
| 40013.            | 4.5570       | 40044                                   |       |
| 40015             | 4 9990       | 40045- 0 0000                           |       |
| 40016:            |              | 40146 -                                 |       |
| 40017:            | 5.0000       | 4040047: 0.0178                         |       |
| 40018:            |              | 40048:                                  |       |
| 40019:            | 50.0000      | 40049: 0.0000                           |       |
| 40020:            |              | 40050:                                  |       |
| 40021:            | 3.3000       | 4040051: 0.0308                         |       |
| 40022:            |              | 40052:                                  |       |
| 40023:            | 1.6510       | 40053: 0.0000                           |       |
| 40024:            |              | 40054:                                  |       |
| 40025:            | 2.8560       | 40055: 0.000                            |       |
| 40026:            | 0.5000       | 40056:                                  |       |
| 40027:            | 0.5000       | 40057: 0.0000                           |       |
| 40028:            | 0 5510       | 10050:                                  |       |
| 40029:            | 0.3310       | 40055. 0.0000                           |       |
| 40030:            |              | 10000.                                  |       |